TREACE

For Patients For Surgeons Company 🗸 Careers Investors 🗸

#### Am I A Candidate?

Find A Doctor

## **Overview**

Thank you for your inquiring about a charitable grant or donation request for Treace Medical Concepts, Inc. Please note that we have now implemented a centralized online request process to manage all grants and donations.

Click submit application to begin the process to request a charitable grant or donation.

# Treace Medical Concepts, Inc. Grants and Donations

Our Mission is to improve surgical outcomes for patients suffering from painful bunion deformities. Our Mission cannot be fulfilled alone. Treace Medical Concepts is committed to providing support to bona fide programs and initiatives that attempt to promote the delivery of medical education to healthcare professionals, development of product or service innovations, exploration of independent medical research studies, and the furtherance of patient advocacy efforts around the world.

Support Considerations:

- Investigator Sponsored Research
- Medical Education Grant
- Charitable Donation
- Promotional Sponsorships

Click here to submit an application:

SUBMIT APPLICATION

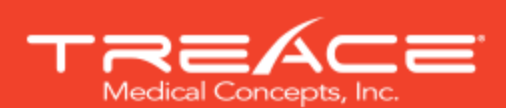

## CHARITABLE GRANTS AND DONATIONS

## **Grants Portal Registration**

You will be required to <u>register for an account</u> before applying for a charitable grant or donation. You will receive your credentials upon registration. You will need your credentials at login to access the portal to edit your request, obtain status updates, and to correspond with Treace about request(s).

Please use a secure password that increases security.

|                                         | TREACE                             |       |
|-----------------------------------------|------------------------------------|-------|
|                                         | Registration Form                  |       |
|                                         | Last Name •                        |       |
|                                         | Please select the Country *        | A del |
|                                         | Email Address •                    |       |
|                                         | Confirm Email Address • Password • |       |
| AND AND AND AND AND AND AND AND AND AND | Password *                         |       |

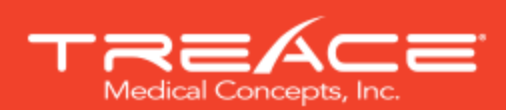

# CHARITABLE GRANTS AND DONATIONS

## **Welcome Screen**

Once logged in to the Grants Portal, you will be directed to the dashboard. The dashboard contains the Treace request forms and a tab with all requests submitted by you.

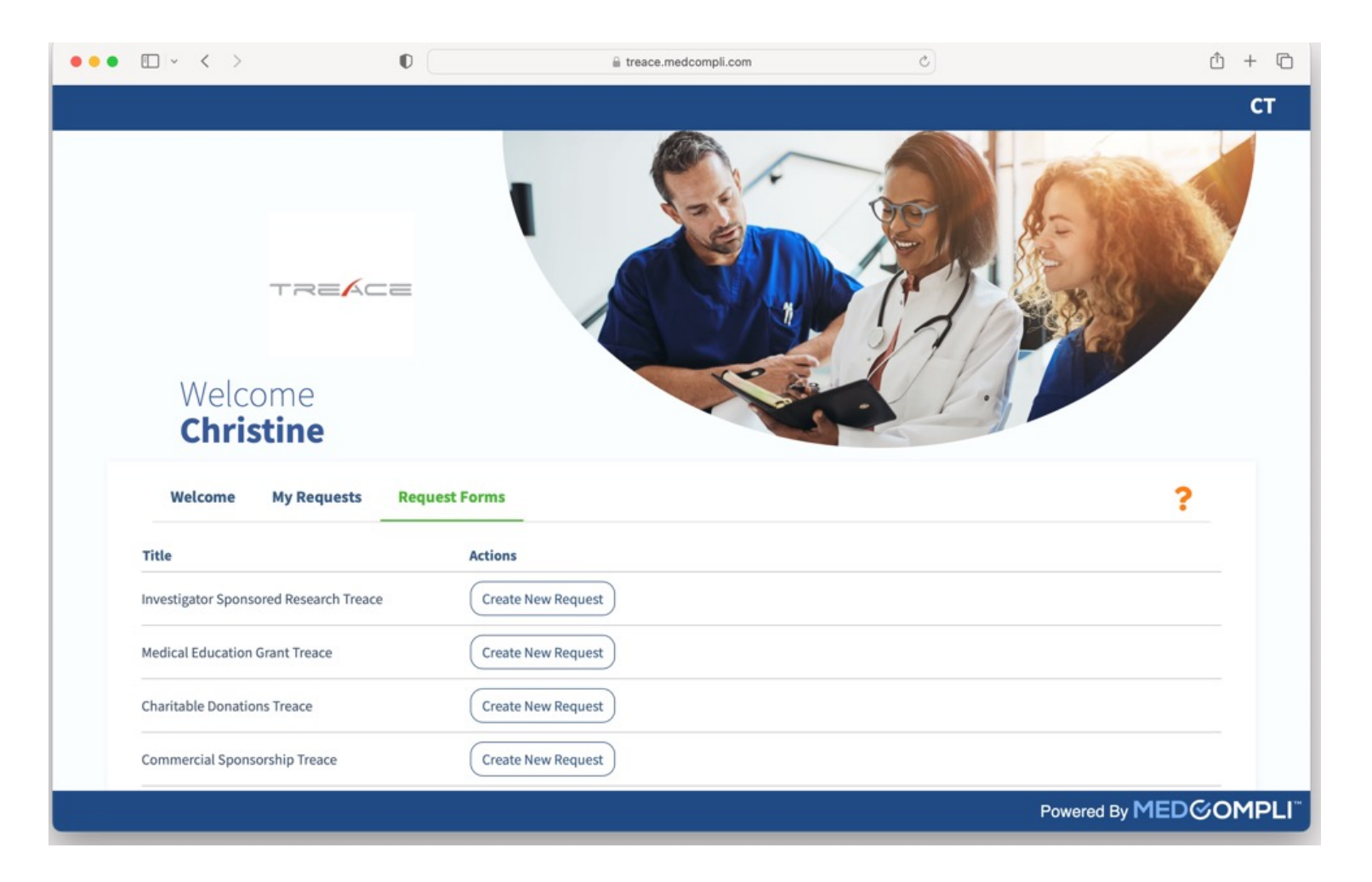

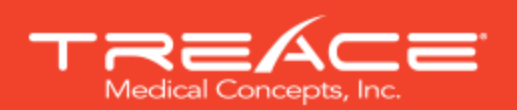

# CHARITABLE GRANTS AND DONATIONS

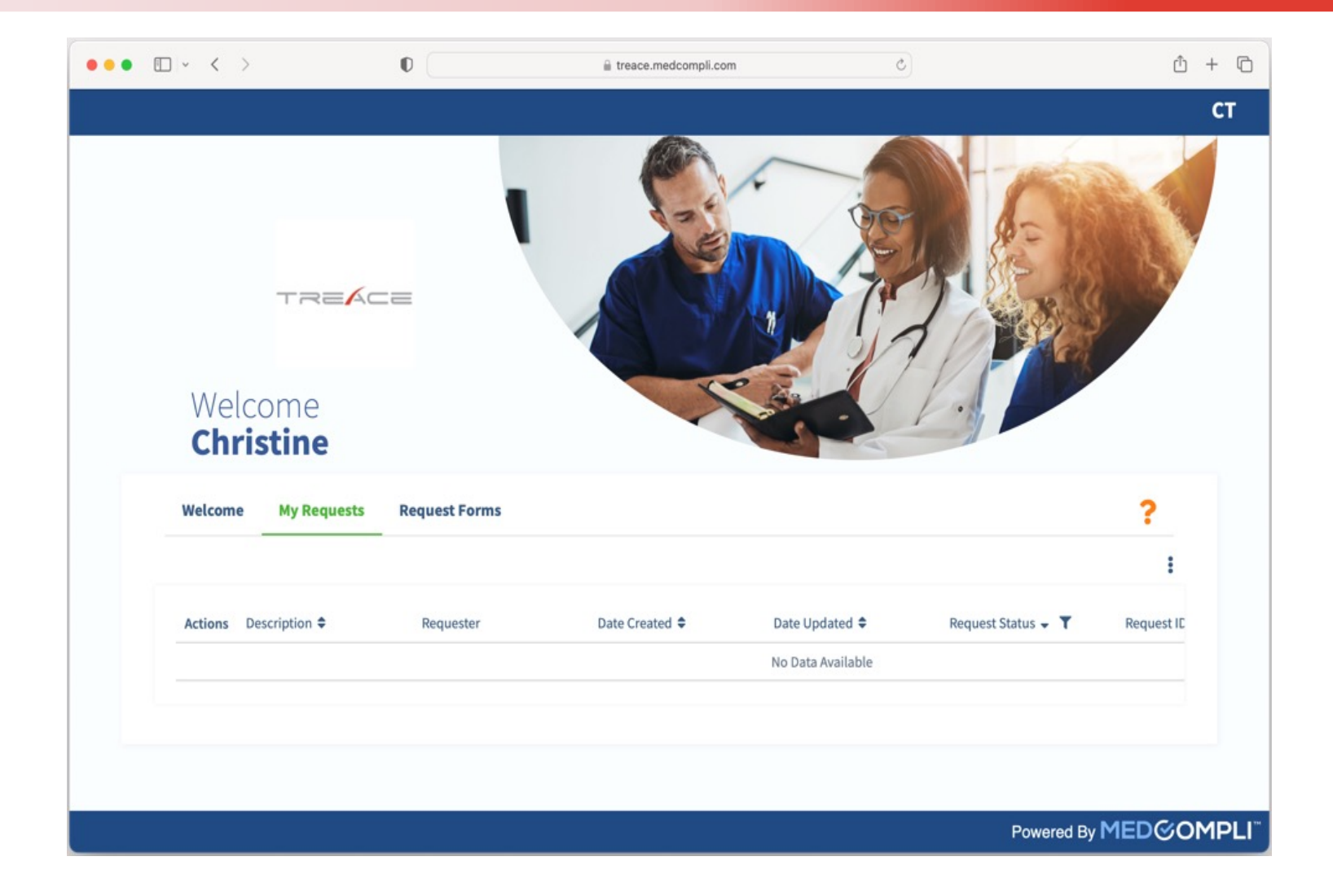

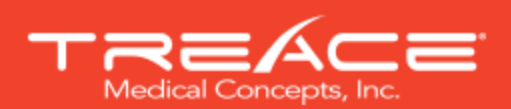

### **Request Dashboard**

The Request Dashboard – "My Requests"contains all your submitted requests, Treace Request ID and current request status.

Please visit this dashboard to inquire about the status of your request, edit your request, or to provide additional documentation related to your request.